日本小児科学会福岡地方会招待講演の視聴・テスト・単位申請の流れ

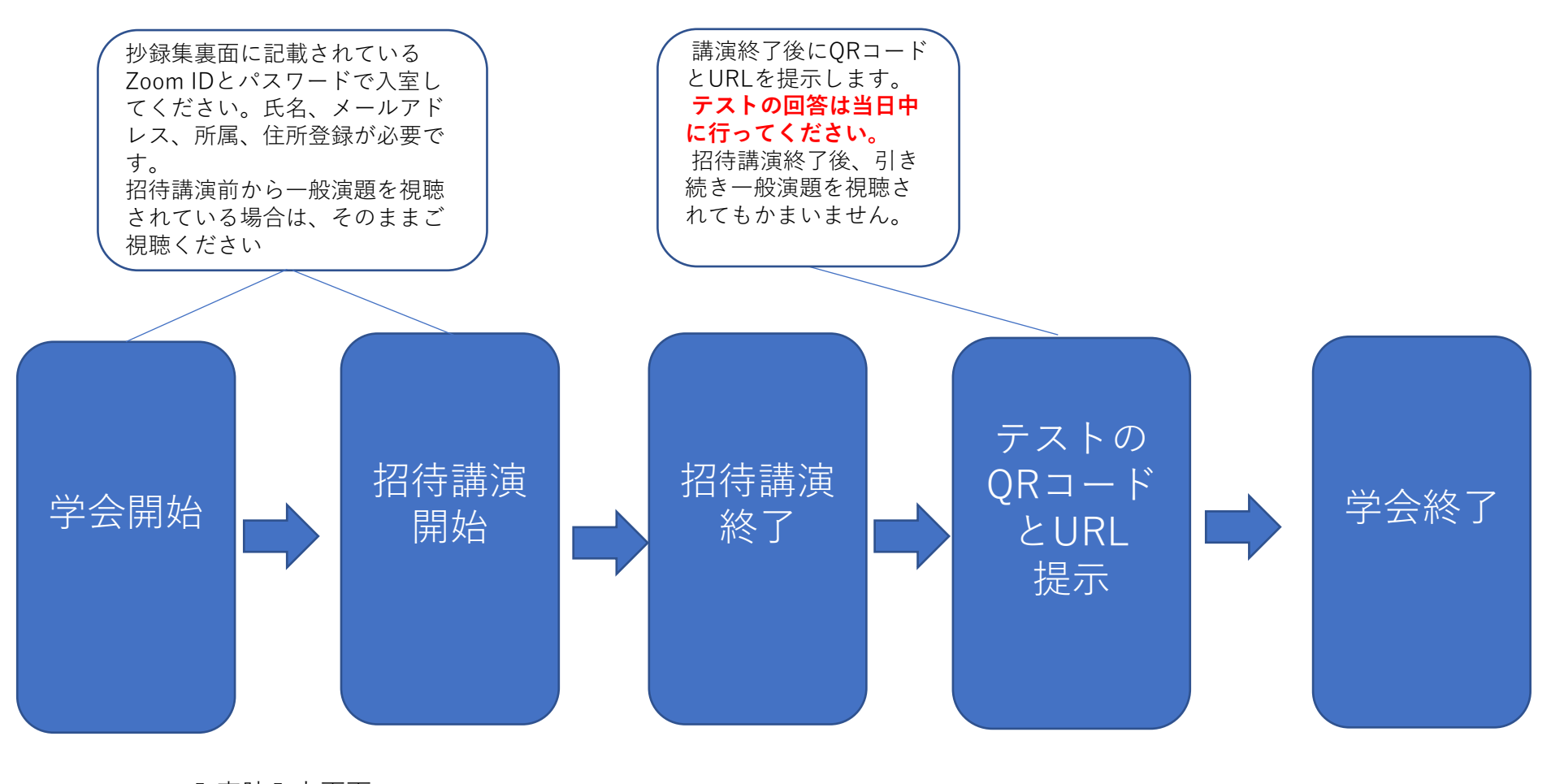

入室時入力画面 (P3参照) 日本小児科学会福岡地方会招待講演の視聴・テスト・単位申請の流れ

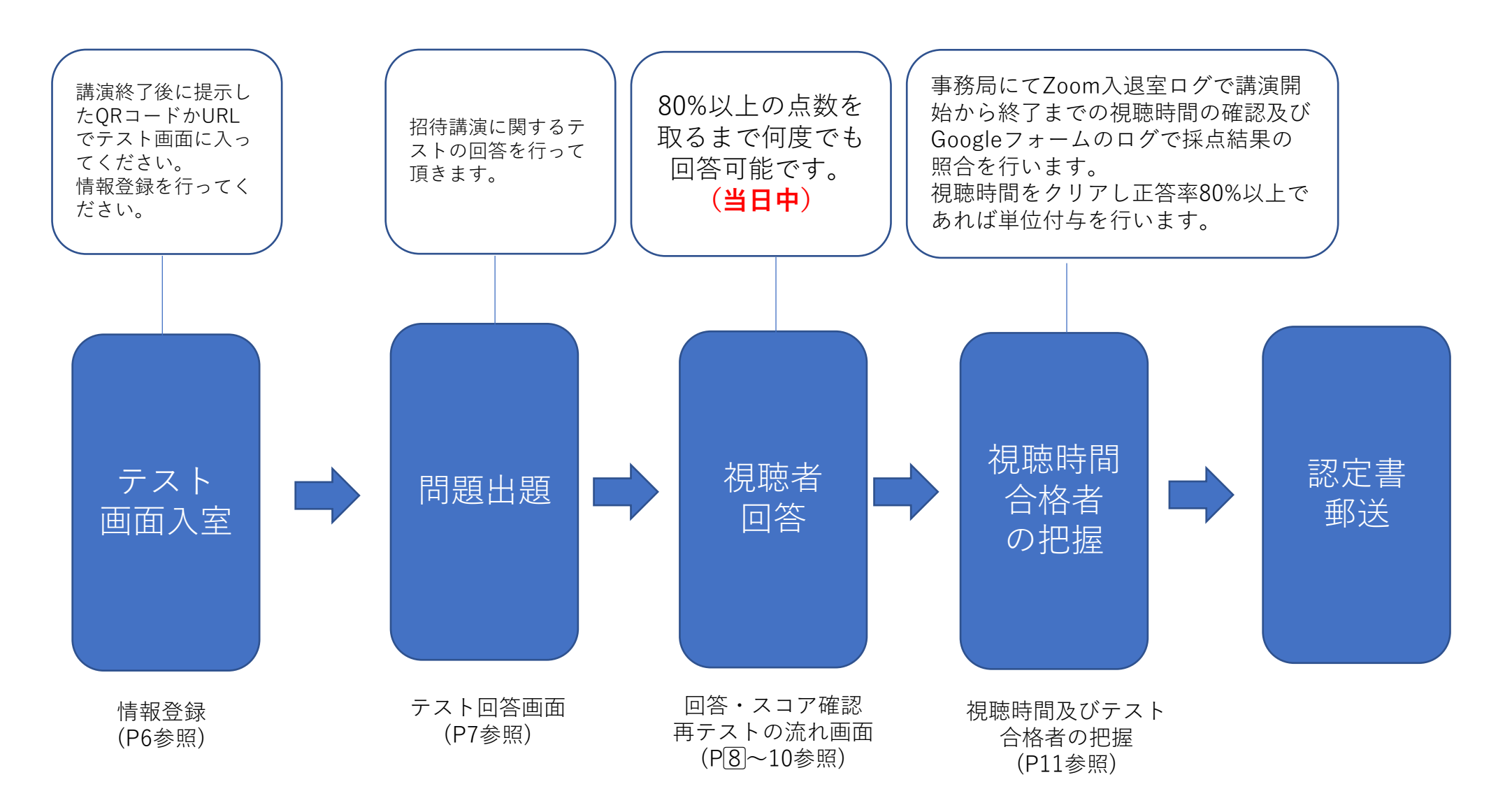

| 視聴開始 | (入室) |
|------|------|
|      |      |

情報入力画面

| ウェビナー登録<br>f ン in 凶                   |                |  |  |  |  |  |  |  |  |  |
|---------------------------------------|----------------|--|--|--|--|--|--|--|--|--|
| トピック 日本小児科学会福岡地方会例会 TEST              |                |  |  |  |  |  |  |  |  |  |
| ····································· | * .以/百/李书      |  |  |  |  |  |  |  |  |  |
| 名*                                    | 此》只们中和<br>姓*   |  |  |  |  |  |  |  |  |  |
| 尚子                                    | 山田             |  |  |  |  |  |  |  |  |  |
| メールアドレス*                              | メールアドレスを再入力*   |  |  |  |  |  |  |  |  |  |
| ai@net.co.jp                          | ai@net.co.jp   |  |  |  |  |  |  |  |  |  |
| 住所*                                   | ご所属 *          |  |  |  |  |  |  |  |  |  |
| 久留米市東合川555丁目555番地                     | 〇〇総合病院 小児科     |  |  |  |  |  |  |  |  |  |
| ここに登録することにより、私は、プライバシーに関する声明と<br>登録   | とサービス規約に同意します。 |  |  |  |  |  |  |  |  |  |

氏名、メールアドレス、住所、ご所属を 入力していただきます。

# 講演を視聴します。

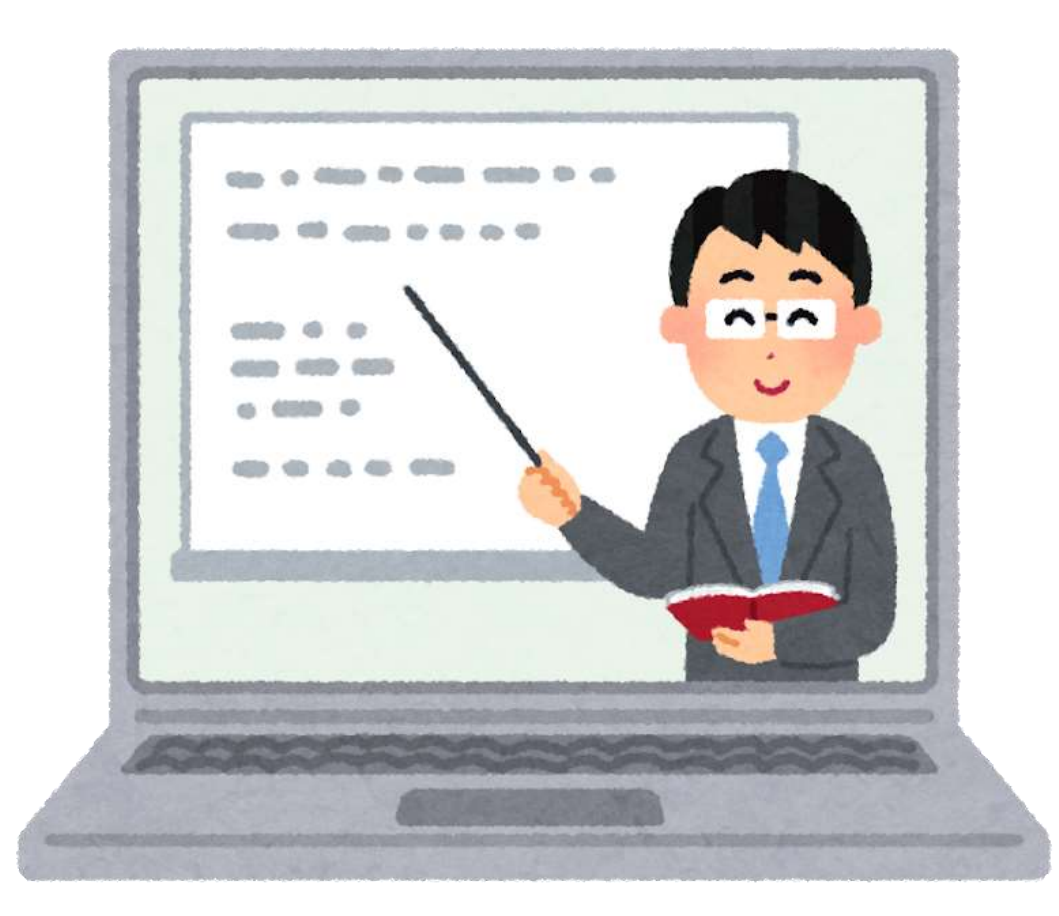

- ・講演終了後には画面にQRコードとURLを5分間程度提示します。
- ・スマートフォンでQRコードを読み取っていただくか、URLを 直接インターネットに入力してテスト画面に入ってください。
- ・講演終了5分後以降は再提示しませんので、後でテストを 受けられる先生はQRコードかURLの記録忘れが無いよう ご注意ください。

## テスト回答者情報登録画面

#### Zoom退出後、QRコードかURL入力でテスト画面に入ります。 名、姓、メールアドレス、住所、ご所属を再度ご入力いただき、テストにお答えいただく。

| 日本小児科学会福岡地方会単位テスト                    | 日本小児科学会福岡地方会単位テスト       | 拡大図            |
|--------------------------------------|-------------------------|----------------|
| <-≾2FFレス<br>メールプドレス (編館) *<br>E=を入力  | メールアドレス・<br>メールアドレス     | 郵便番号、<br>回答を入力 |
| 性*<br>(新生入力)<br>目前生入力                | メールアドレス (確認) ・<br>回答を入力 | ご住所・<br>回答を入力  |
| 新築業時・<br>11日本3人77<br>ご住村・<br>11日本3人7 | 姓*<br>回答を入力             | ご所属・<br>回答を入力  |
| (所篇。<br>(所篇。<br>(所名))                | 名*<br>回答在入力             | 次へ             |

## テスト回答画面

### 5題以上、5択の問題にお答え頂く。

| 日本小児科学会福岡地方会 単位テ.<br>*& | スト      |                   |         |
|-------------------------|---------|-------------------|---------|
| 2×1=O Oに入る数値を答えよ*       | 20 ボイント | 2×4=〇 〇に入る散値を答えよ。 | 25 ボイント |
| 0 10                    |         | O 10              |         |
| 8                       |         | O 8               |         |
| 6                       |         | 0 •               |         |
| ○ 4                     |         | O 4               |         |
| ○ 2                     |         | Q 2               |         |
| 2×2=〇 〇に入る数値を答えよ。       | 20 ポイント | 2×5=〇 〇に入る数値を答えよ。 | 20 ポイント |
| 10                      |         | O 10              |         |
| 8                       |         | 0 8               |         |
| 6                       |         | 0 6               |         |
| ○ 4                     |         | O 4               |         |
| ○ 2                     |         | O 2               |         |
| 2×3=〇 〇に入る数値を答えよ*       | 20 ポイント | ■ 回答のコピーを自分苑に送信する |         |
| 0 10                    |         |                   |         |
| 0 8                     |         |                   |         |
| 6                       |         |                   |         |
| ○ 4                     |         |                   |         |
| ○ 2                     |         |                   |         |

### テスト終了時画面

回答後はこちらの画面が表示されるので「スコアを表示」し、80点を超えているかを確認してください。 80点未満の場合は「別の回答を送信」より再テストをされてください。

### 日本小児科学会福岡地方会 単位テスト 【スコアを表示】をクリックしてください。 別枠で左上に合計点数が表示されます。 規定時間の講演視聴及びテストで80点以上を取れた場合に単位が付与されます。 テスト点数はログを自動取得しておりますので、80点以上の点数確認ができましたら そのままブラウザを閉じて頂いて結構でございます。 点数が80点未満の場合は何度でも受講が出来ますので 「別の回答を送信」のボタンから再度テストを受講して下さい。 スコアを表示

別の回答を送信

## スコア表示画面 その1

回答後はスコアを表示し、80点を超えているかを各自で確認してください。

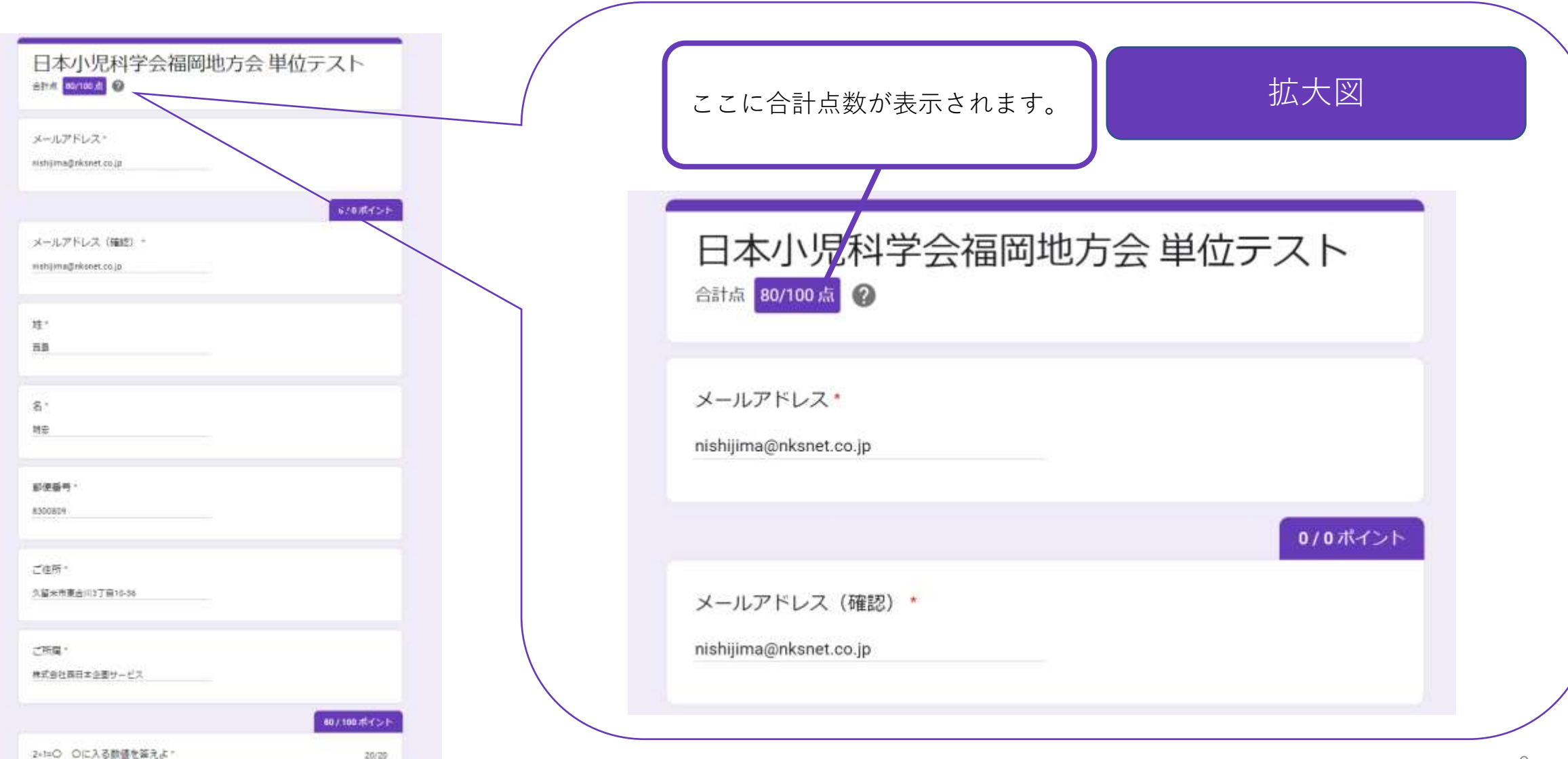

### スコア表示画面 その2

回答後はスコアを表示し、80点を超えているかを各自で確認してください。

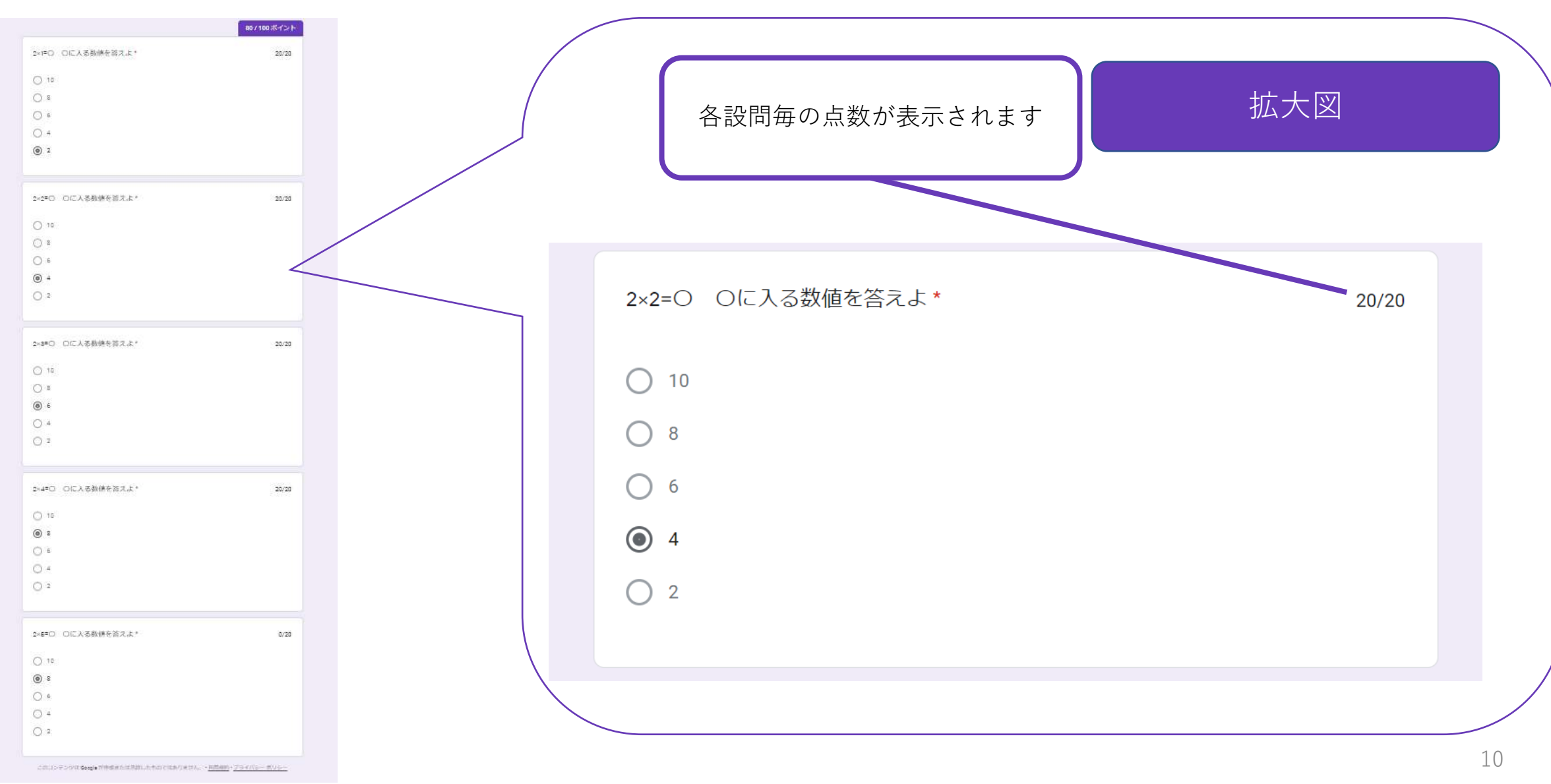

## 視聴時間及びテスト合格者の把握

Zoomより入退出時間のログ及びGoogleフォームよりテスト回答結果ログを事務局で確認します。 それぞれの規定数をクリアした方にのみ単位認定を行い、後日単位証を郵送いたします。

- - I

- 100%

### 【参加者レポート】

放びシック B 7 U

実施の部績 4 日本小児科 ######## ホスト詳細 6 参印済み メール パネリストの詳細

| 参加まし

10 参加者の詳細 11 参加済み 名 12 .....

13 311

14 121.

15:111

16 111

17

課日

美容子

有志

尚子

次郎

94516402597 · Attendoe Report

| 94510402597 - Attendee Report - Excel         |                               |                                                  |                            | #4949                       | • –             |               |                                    | - 10                                                                                                    | 9                         |     |                          |                                                                                                    | ER                                                                                                    | -lenates                                                  | COMPLEX.                                                                                                    | ····································· | IND Eater                   |                                                                           | 100 100                                                       | <b>8</b> •                                                               | a —                                 |                                                                                                    |                |                                                     |                           |           |
|-----------------------------------------------|-------------------------------|--------------------------------------------------|----------------------------|-----------------------------|-----------------|---------------|------------------------------------|----------------------------------------------------------------------------------------------------|---------------------------|-----|--------------------------|----------------------------------------------------------------------------------------------------|----------------------------------------------------------------------------------------------------|-----------------------------------------------------------|----------------------------------------------------------------------------------------------------|---------------------------------------|-----------------------------|---------------------------------------------------------------------------|---------------------------------------------------------------|--------------------------------------------------------------------------|-------------------------------------|----------------------------------------------------------------------------------------------------|----------------|-----------------------------------------------------|---------------------------|-----------|
| ージレイ751- 数化 データ 松田 南京 へんブ FDFolement 👽 明日にますが |                               |                                                  |                            |                             |                 |               | 201                                | 1 1-4 15                                                                                                    | 183. 1-91-1731 But 7-9 Km |     |                          | 655 ~157 Q 4445.447                                                                                            |                                                                                                    |                                                           |                                                                                                    |                                       |                             |                                                                           |                                                               |                                                                          | 9 RT                                |                                                                                                    |                |                                                     |                           |           |
| - (+<br>7#2†<br>6                             | - u - K K<br>0 - A - F -<br>5 | - [1] = 원· 11 mog.<br>= = = 41 원 전 10 mog.<br>관람 | て全体も表示する<br>合して中央順発 。<br>ら | 17.8<br>172 + % + 7<br>1718 | ia sana<br>sati |               | 計 接入 -<br>》 制称 -<br>. ⑧ 書式 -<br>14 | Σ · Δ<br>Ξ · Ζ<br>Ξ · Δ<br>Ξ · Δ<br>Ξ | ア<br>スと 映像2<br>一、 編記      |     | 9745<br>Jii              | X<br>M<br>V<br>Z<br>Z<br>Z<br>Z<br>Z<br>Z<br>Z<br>Z<br>Z<br>Z<br>Z<br>Z<br>Z<br>Z<br>Z<br>Z<br>Z<br>Z          | и - 0 - 5<br>экж<br>х и - А                                                                                             | 10 - K<br>- <u>A</u> -                                    |                                                                                                    | 100<br>100<br>100                     | nsauts<br>Sittle            | 2082337<br>GTФ933                                                         | an<br>( , 07 , % )<br>( , 100                                 | · K.<br>Mar Marin<br>S                                                   | -74651 650<br>EKNE - 2948 -<br>2948 | 100 EB                                                                                                  | Bt.            | E - Δ<br>T - Ξ<-Μ2<br>- 3/10-<br>- 3/10-<br>- 3/10- | 。<br>(人) 特別で<br>・ 第四<br>1 | • [[0]] • |
| 1.44                                          |                               |                                                  | 1                          | 10 P.                       | Г W.            | IL MARY TOTAL | 1.4.1                              | 1.1.1.1.1                                                                                                    |                           |     | 1                        | *                                                                                                    |                                                                                                    | c                                                         | D                                                                                                    | E                                     | ÷.                          | a .                                                                       | H.                                                            | i                                                                        | and the second                      |                                                                                                    |                | K                                                   |                           | Į.,       |
| D<br>またの所<br>13                               | E<br>日本登録済み<br>I              | F<br>#はキャンセルされました<br>S                           | -東の摂聴者<br>0                | 可時ビューの)<br>5 1              | 日大权             | ĸ             |                                    | M                                                                                                    |                           | N - | 1 7<br>2 3<br>4 5 0<br>7 | イムスタンプ<br>11/16/2020 12:42<br>11/16/2020 12:43<br>11/16/2020 12:44<br>11/16/2020 13:35 1<br>11/16/2020 13:35 1 | 3 - (L 7 3 L 3<br>11 heinflinkt co.jp<br>11 ukt@net.co.jp<br>11 mung@gnet.co.jp<br>28 ad@net.co.jp<br>28 jeeg@vet.co.jp | 3, 5, 7<br>80 / 100<br>20 / 100<br>100 / 100<br>100 / 100 | y = 1, 7 F L 2 (1832)<br>handbat co.p<br>nintradignat co.p<br>mandbat co.p<br>nintradignat co.p<br>politication p<br>politication p | 枝<br>調三<br>東京子<br>高志<br>内子<br>2別      | 名 単<br>天郎<br>村上<br>山田<br>上田 | 「単葉号 二<br>830-0027 編<br>8300052 ス<br>8300052 ス<br>830-0027 ス<br>8300052 ス | 但許<br>関係久嚴未市会川<br>留未市東会川5%71首<br>留未市東会川5%71首<br>留未市場門石<br>留未市 | ご所属<br>のの期間にども相互詳<br>のの中央病院 11년8<br>面目半企業サービス<br>のの内院 11년81<br>交のこども相当規則 | 2+1-0 OEA                           | (数値を送主)<br>2<br>10<br>2<br>2<br>2<br>2<br>2<br>2<br>2<br>2<br>2<br>2<br>2<br>2<br>2<br>2<br>2<br>2<br>2 | <b>₩2</b> +0 0 | 11.人名萨德里<br>4<br>10<br>4<br>4<br>4<br>4             | 2+3+O Q I                 |           |
| de Felân Di                                   | 退中牌刻                          | セッション時間(分)                                       | 第7世球の実有                    |                             |                 |               |                                    |                                                                                                    |                           | -   | 8                        |                                                                                                    |                                                                                                    |                                                           |                                                                                                    |                                       |                             |                                                                           |                                                               |                                                                          |                                     |                                                                                                    |                |                                                     |                           |           |
| *******                                       | 2020/11/16 11:0               | 16 1                                             | 38#                        | _                           | 6               |               |                                    |                                                                                                    |                           |     | 10                       |                                                                                                    |                                                                                                    |                                                           |                                                                                                    |                                       |                             |                                                                           |                                                               |                                                                          |                                     |                                                                                                    |                |                                                     |                           |           |
| 都加時期(                                         | 過出時利                          | セッション時間 (分)                                      | 面/地域の名前                    |                             |                 |               |                                    |                                                                                                    |                           |     | 11                       |                                                                                                    |                                                                                                    |                                                           |                                                                                                    |                                       |                             |                                                                           |                                                               |                                                                          |                                     |                                                                                                    |                |                                                     |                           |           |
| th.                                           | 1-14                          | 住所                                               | <b>全律時間</b>                | (#32時期)                     | 退出時刻            | セッションご用       | T.M.                               | 面/地市                                                                                                    | れの名前                      |     | 75<br>96                 |                                                                                                    |                                                                                                    |                                                           |                                                                                                    |                                       |                             |                                                                           |                                                               |                                                                          |                                     |                                                                                                    |                |                                                     |                           |           |
| 失罰                                            | hair@net.co.jp                | 编词媒久留术师合川                                        | 2020/11/14 13:0            | \$ 2025/11/16 11:0          | 2020/11/10 11:0 | 1 100         | 消耗こども相談器                           | 日本                                                                                                    |                           |     | 17                       |                                                                                                    |                                                                                                    |                                                           |                                                                                                    |                                       |                             |                                                                           |                                                               |                                                                          |                                     |                                                                                                    |                |                                                     |                           |           |
| 供給                                            | sliti@rvet.co.jp              | 久留米市田主丸町                                         | 2020/11/10 11:0            | 6 2020/11/15 11-0           | 2020/11/16 12:0 | F 1.00        | 》中关索张 小児科                          | 日本                                                                                                    |                           |     | 15                       |                                                                                                    |                                                                                                    |                                                           |                                                                                                    |                                       |                             |                                                                           |                                                               |                                                                          |                                     |                                                                                                    |                |                                                     |                           | 11        |
| 村止.                                           | mura@gmall.co.jp              | 久保末市東古川1555丁巨                                    | 2020/11/16 10:3            | \$ 2020/11/15 10 5          | 2020/11/10 10:5 | 5 1.ME        | 本企画サービス                            | 日本                                                                                                    |                           |     | 20                       |                                                                                                    |                                                                                                    |                                                           |                                                                                                    |                                       |                             |                                                                           |                                                               |                                                                          |                                     |                                                                                                    |                |                                                     |                           |           |
| ШE                                            | aliBnet.co.jp                 | 久留米市長門石                                          | 2020/11/16 10:9            | 9 2020/11/16 10:55          | 0000/11/16 10:9 | 1.00          | 病院 小児科                             | 日本                                                                                                    |                           |     | 22                       |                                                                                                    |                                                                                                    |                                                           |                                                                                                    |                                       |                             |                                                                           |                                                               |                                                                          |                                     |                                                                                                    |                |                                                     |                           | L.        |
| 上田                                            | jest@net.co.jp                | 久ਛ末市                                             | 2020/11/16 11:0            | 3 2020/11/16 11:0           | 2020/11/16 11:0 | 1 1 0 0       | ことも総合病院                            | 日本                                                                                                    |                           |     | 23                       |                                                                                                    |                                                                                                    |                                                           |                                                                                                    |                                       |                             |                                                                           |                                                               |                                                                          |                                     |                                                                                                    |                |                                                     |                           |           |
|                                               |                               |                                                  |                            |                             |                 |               |                                    |                                                                                                    |                           | -   | 10                       | 24-404                                                                                                    | 高1 (2)                                                                                                    |                                                           |                                                                                                    |                                       |                             |                                                                           |                                                               |                                                                          |                                     |                                                                                                    | -              |                                                     |                           | 1         |
|                                               |                               |                                                  |                            |                             |                 |               |                                    |                                                                                                    |                           |     | 345                      | 17 11                                                                                                    |                                                                                                    |                                                           |                                                                                                    |                                       |                             |                                                                           |                                                               |                                                                          | 10 有市政法                             | 1100                                                                                                    | <u> - 10</u>   | 1                                                   | + 854                     | 10        |

【テスト結果レポート】